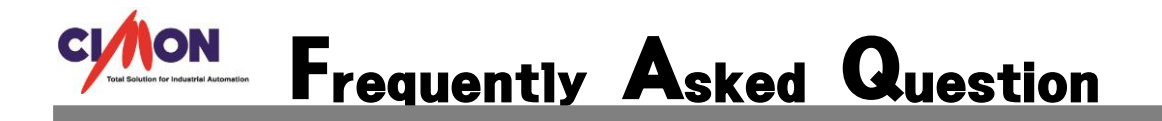

CIMON PLC 와 CIMON SCADA 간 OPC 통신 설정은 어떻게 해야 하나요?

CIMON PLC 와 CIMON SCADA. OPC 통신 예제입니다.

## [Cimon PLC]

- 1. <u>http://www.cimon.com/front/cs/download\_view.asp?uid=1615&page=3&prodCode=</u> PLC&cateCode=2&field=&word= 에서 Cimon PLC OPC Server V1.5 를 설치합니다.
- 2. 설치가 완료되면 "PlcEnetOpc.exe"실행 후 작업표시줄에서 실행 시켜줍니다.

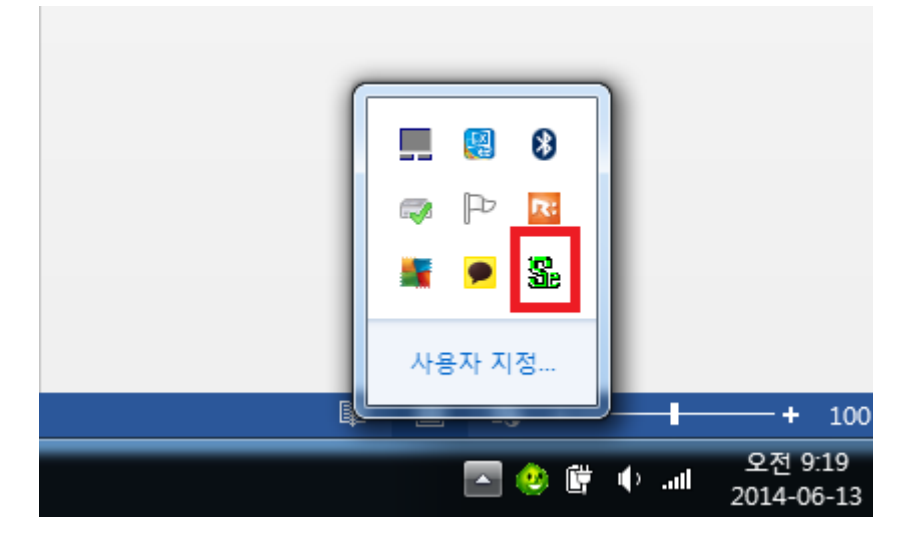

3. "파일-새 파일" 클릭합니다.

| <b>0</b> P | LCOPCE - PlcEnetOpc |           |         |          |    |     |   |    |
|------------|---------------------|-----------|---------|----------|----|-----|---|----|
| [파일        | 빌(F) 편집(E) 보기(V)    | 도구(T) 도움( | 말(H)    |          |    |     |   |    |
|            | 새 파일(N)             | Ctrl+N    |         | <b>S</b> |    |     |   | ?  |
|            | 열기(0)               | Ctrl+O    | ditoor. |          | 데이 | 터형태 | H | 어드 |
|            | 저장(S)               | Ctrl+S    |         | _        |    |     |   |    |
|            | 다른 이름으로 저장(A)       | Ctrl+A    |         |          |    |     |   |    |
|            | 종료(X)               |           |         |          |    |     |   |    |

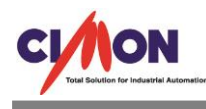

PLCOPCE - PlcEnetOpc 파일(F) 편집(E) 보기(V) 도구(T) 도움말(H) 🖻 层 실행 취소(U) Ctrl+Z 555 Ctrl+Y 다시 실행(Y) 데이터 형태 Ctrl+X 잘라내기(T) 복사(C) Ctrl+C Ctrl+V 붙여넣기(P) 삭제 Del

P

어드

4. "편집-채널 추가"를 클릭합니다.

항목 편집

채널 추가 스테이션 추가 그룹 추가 태그 추가

5. 마스터 포트 설정 창 기본 포트에 PC IP 를 입력해주시기 바랍니다.

| 마스터 포트 설정 |     |   |    |    |    |   |     |   |
|-----------|-----|---|----|----|----|---|-----|---|
| 기본 포트     | 172 | • | 30 | •  | 10 |   | 185 | ] |
| 보조 포트     |     | • |    | •  |    | • |     | ] |
| 🔲 라인 이중화  |     |   |    |    |    |   |     |   |
| 확인        |     |   | į  | 취소 |    |   |     |   |

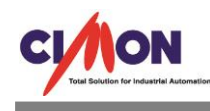

6. "편집-스케이션 추가"를 클릭합니다.

| 🧿 PLCO | PCE - | PlcEnetOpc                                                         |                                                       |            |         |                         |
|--------|-------|--------------------------------------------------------------------|-------------------------------------------------------|------------|---------|-------------------------|
| 파일(F)  | 편집    | ↓(E) 보기(V) .                                                       | 도구(T) 도움물                                             | 말(H)       |         |                         |
|        |       | 실행 취소(U)<br>다시 실행(Y)<br>잘라내기(T)<br>복사(C)<br>붙여넣기(P)<br>삭제<br>항목 편집 | Ctrl+Z<br>Ctrl+Y<br>Ctrl+X<br>Ctrl+C<br>Ctrl+V<br>Del | SROUP THIS | · 태· 요료 | • <b>     양</b><br>  어드 |
|        | _     | 채널 추가                                                              |                                                       |            |         |                         |
|        |       | 스테이션 추가                                                            |                                                       |            |         |                         |
|        |       | 그룹 추가<br>태그 추가                                                     |                                                       |            |         |                         |

7. 스테이션 설정 창을 아래와 같이 설정 합니다.

| 스테이션 설정      | ×                   |
|--------------|---------------------|
|              |                     |
| 스테이션 이름      | OPC                 |
| IP 어드레스 #1   | 172 . 30 . 10 . 185 |
| IP 어드레스 #1-2 | · · ·               |
| IP 어드레스 #2   |                     |
| IP 어드레스 #2-2 |                     |
| ┌통신방식───     |                     |
| O UDP        |                     |
| 통신 TimeOut   | 3 (초)               |
| 주석           |                     |
| 확인           | 취소                  |

- 스테이션이름 : 사용자가 지정한 스테이션 명
- IP 어드레스 : PLC IP 주소
- 통신방식 : TCP 선택

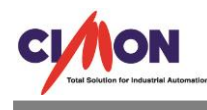

8. "편집-태그 추가"를 클릭합니다.

| 🧿 PLCOF | PCE - | PlcEnetOpc | -1. T 180 | i      |             |
|---------|-------|------------|-----------|--------|-------------|
| 파일(F)   | 편집    | (E) 보기(V)  | 도구(T) 도움말 | (H)    |             |
| 🛎 E     |       | 실행 취소(U)   | Ctrl+Z    |        | <b>   ?</b> |
| e       |       | 다시 실행(Y)   | Ctrl+Y    | 데이터 형태 | 어드          |
|         |       | 잘라내기(T)    | Ctrl+X    | INT16  | D0          |
|         |       | 복사(C)      | Ctrl+C    | INT16  | D0          |
|         |       | 붙여넣기(P)    | Ctrl+V    | INT16  | D0          |
|         |       | 산제         | Del       | INT16  | D0          |
|         |       |            | 201       | INT16  | D0          |
|         |       | 항목 편집      |           | INT16  | D0          |
|         |       | 채널 추가      |           | INT16  | DO          |
|         |       | 스테이션 추가    |           |        |             |
|         |       | 그룹 추가      |           |        |             |
|         |       | 태그 추가      |           |        |             |

9. 태그변집에 아래와 같이 입력합니다.

| 태그 편집  | ×      |
|--------|--------|
| 태그 이름  | d0000  |
| 데이터 형태 | INT16  |
| 어드레스   | d00000 |
| 주석     |        |
|        |        |
|        | 확인 취소  |
|        |        |

- 태그이름 : 사용자가 지정할 태그명
- 데이터 형태 : PLC 디바이스에 맞는 데이터 형태 선택
- 어드레스 : PLC 디바이스 주소 입력

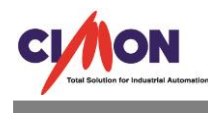

## 10. "도구-통신시작" 클릭합니다.

| PLCOPCE - PlcEnetOpc | may 10 281    |       |    |
|----------------------|---------------|-------|----|
| 파일(F) 편집(E) 보기(V)    | 도구(T) 도움말(H)  |       |    |
| 🛎 🖬 👗 🖻 🛍            | 변경사항 적용       |       | ?  |
| 🖃 🖑 OPC CH 0         | 통신시작          | 비터 형태 | 어드 |
| OPC                  | 통신정지          | INT16 | D0 |
|                      | 00001 💊 D0001 | INT16 | D0 |
|                      | 💊 D0002       | INT16 | D0 |
|                      | 🖏 D0003       | INT16 | D0 |
|                      | 💊 D0004       | INT16 | D0 |
|                      | 🖏 D0005       | INT16 | D0 |
|                      | 🐝 D0006       | INT16 | D0 |

## 11. OPC Server 와 CIMON PLC 통신하는 것을 확인 할수있습니다.

| E 🧶 OPC CH 0 | 태그이름    | 데이터 형태 | 어드레스   | 태그값   | 주석 |
|--------------|---------|--------|--------|-------|----|
|              | S D0000 | INT16  | D00000 | 2685  |    |
|              | 💊 D0001 | INT16  | D00001 | 5370  |    |
|              | 🐝 D0002 | INT16  | D00002 | 8055  |    |
|              | 💊 D0003 | INT16  | D00003 | 10740 |    |
|              | 💊 D0004 | INT16  | D00004 | 13425 |    |
|              | 💊 D0005 | INT16  | D00005 | 16110 |    |
|              | 💊 D0006 | INT16  | D00006 | 18795 |    |
|              |         |        |        |       |    |

## [Cimon SCADA]

1. "도구 - IO 디바이스"에서 새디바이스 클릭합니다.

| 1/0 디바이스 설정 🛛 🔀                                     |
|-----------------------------------------------------|
| ⊡ ·· 📌 20140613_SCADA_OPCSettingFaQPRJ<br>⊕ · 🚟 OPC |
|                                                     |
|                                                     |
|                                                     |
|                                                     |
|                                                     |

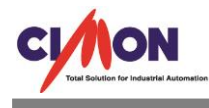

2. "OPC Client" 선택 후 확인

| I/O 디바이스 종류 선택                                                                                                    | $\mathbf{X}$ |
|----------------------------------------------------------------------------------------------------|--------------|
| 디바이스 이름 OPC                                                                                                    |              |
| 디바이스 종류                                                                                                    |              |
| MITSUBISHI MelsedNet<br>ModbusTCP DDNS 드라이버<br>MODICON Modbus ASCII Mode<br>MODICON Modbus RTU Mode<br>MODICON Modbus RTU Slave<br>MODICON Modbus TCP<br>MODICON Modbus TCP Slave<br>MODICON Modbus TCP(Block)<br>National NAIS PLC Serial<br>National 조명기기(WR3381-82)<br>National 조명기기(WR3385-891)<br>OMRON CS Series (Ethernet)<br>OMRON HostLink (페이지 통신) |              |
| OPC Client                                                                                                    | -            |
| OPC CIERCOA 3.0                                                                                                    |              |
| 확인 취소                                                                                                    |              |

3. OPC I/O 디바이스 설정은 아래와 같이 해줍니다.

| 그룹 설정     | ×                         |
|-----------|---------------------------|
| 그룹이름      | PLC                       |
| 서버 노드     | ⊙로컬 ○원격                   |
| 노드 이름     | ✓                         |
|           | 서버 검색                     |
| 서버 선택     | Cimon Plc OPC Server Enet |
| 설명        |                           |
| 갱신주기      | 1000 mSec.                |
| Deadband  | 0 💮 % FS                  |
| Time Bias | 0 💌 분                     |
| Local ID  | 0                         |
| 🔲 태그값 오!  | 류시 현재값 유지                 |
| 🗹 태그를 한법  | 변에 등록                     |
|           | 확인 취소                     |

- 서버노드 : 로컬

CI/ION

- 서버검색을 클릭한 후에 서버선택에서 "Cimon Plc OPC Server Enet"을 선택하고 확인을 클릭합니다.
- 4. "도구-데이터베이스"에서 태그를 추가합니다.

| 태그편      | 집                                                        |                                                                                                    | $\mathbf{X}$ |
|----------|----------------------------------------------------------|----------------------------------------------------------------------------------------------------|--------------|
| 그룹       |                                                          | 일반설정 고급설정                                                                                                    |              |
| 이름<br>종류 | 00000                                                    | ● 실태그 ○ 가상태그                                                                                                    |              |
|          | <ul> <li>○ 디지털</li> <li>● 마날로그</li> <li>○ 문자열</li> </ul> | I/O EIHIOI스 OPC.PLC ♥<br>I/O 어드레스 OPC.D0000                                                                                            |              |
| 주석       |                                                          | <ul> <li>종료시 최종 상태 저장</li> <li>초기값을 디바이스에 쓰기</li> <li>경보 태그로 지정</li> <li>보고서용 데이터 생성</li> <li>적산값 수동 리셋</li> <li>태그 동작을 지정함</li> </ul> |              |
|          | 이전태그                                                     | 다음태그 등록 취소                                                                                                    |              |

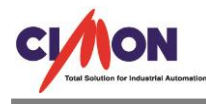

- I/O 디바이스 : OPC Client 로 생성한 I/O 디바이스 선택
- I/O 어드레스: PLCOPCServer 프로그램에서 생성한 "스테이션명.태그명"으로 입력합 니다.
- 5. CimonX 를 구동합니다.

| 💑 네트워크 상태1 💭 🗖 🗙 |         |      |     |    |    |      |     | 🔗 데이터베이스 [20140613_SCADA_OPCSETTINGFAQPRJ.DBX] |                                                   |      |  |
|------------------|---------|------|-----|----|----|------|-----|------------------------------------------------|---------------------------------------------------|------|--|
| · 念 念 命   ❷ 달 기  |         |      |     |    |    |      |     | [태 (옷) 🖅 🗊 🕞 😵 닫기                              |                                                   |      |  |
| Node             | 티바이스    | 스테이션 | 국번  | 설명 | 상태 | 읽기   | 읽기오 | . 읽기성공(                                        | ··· 🖬 20140613_SCADA_OPCSETTINGFA( 이름 주석 태그값 현재상태 | 경보상태 |  |
| A CIM            | CIMON   |      |     |    | 정상 | 4998 | 0   | 100                                            | D0000 2685                                        |      |  |
|                  | THE OPC | _    |     |    | 정상 | 4998 | 0   | 100                                            | D0001 5370                                        |      |  |
|                  |         | PLC  | PLC |    | 정상 | 4998 | 0   | 100                                            | D0002 8055                                        |      |  |
|                  |         |      |     |    |    |      |     |                                                | 🛱 D0003 10740                                     |      |  |
|                  |         |      |     |    |    |      |     |                                                | 🛱 D0004 13425                                     |      |  |
|                  |         |      |     |    |    |      |     |                                                | 🚔 D0005 16110                                     |      |  |
|                  |         |      |     |    |    |      |     |                                                | 🛍 D0006 18795                                     |      |  |
|                  |         |      |     |    |    |      |     |                                                |                                                   |      |  |
|                  |         |      |     |    |    |      |     |                                                |                                                   |      |  |
| <                |         |      |     |    |    |      | _   | >                                              | \$ III <b>&gt; </b>                               | >    |  |